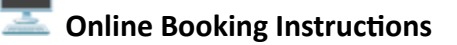

## If your school does NOT have an account:

- Visit our booking website and create a new account: <u>https://pggymnasticsreg.uplifterinc.com/login/?redirect=%2F</u>
- 2. Please enter the following details when prompted:
  - First Name: Enter your School Name
  - Last Name: Enter either Elementary or Secondary
  - Gender: Select Prefer not to answer
  - Birthdate: Use 01/01/1990
- 3. Use your school's address and contact info for the account.
- 4. Once the school account is set up, **add a participant** this is where you'll enter **your personal contact information**.

## If your school already has an account:

- Log into your school account.
  (If you're unsure of login details, give us a call and we can help locate the account.)
- 2. If you're already listed as a participant, you may book a tour under your name.
- 3. If not, simply add yourself as a participant and then book the tour.

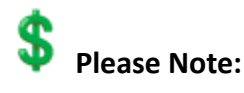

There is a **\$6.50 per student fee**, which will be collected **after the tour**.

If you have any questions or need assistance, feel free to contact us.